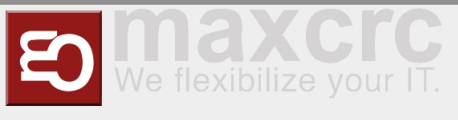

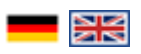

#### Inhaltsverzeichnis

| 1 Lost Card Gentlemen Workflow                                  | 1  |
|-----------------------------------------------------------------|----|
| 2 Lost Card Ladies Workflow                                     | 4  |
| 3 Load Card Workflow                                            | 6  |
| 4 Unbind Locker Workflow                                        | 7  |
| 5 Gift Cards Workflow                                           | 9  |
| 5.1 Buying and Using Gift Cards on Entrance VU                  | 9  |
| 5.2 Buying gift cards in web shop and using them on Entrance VU | 11 |
| 6 Ladies Cards and Deposit                                      | 15 |
| 6.1 Issuing a Lady Card                                         | 15 |
| 6.2 Assigning a Deposit to the issued Lady Card                 | 17 |
| 6.3 Returning a Card with Deposit                               | 19 |
|                                                                 |    |

## Lost Card Gentlemen Workflow

Exit VU

### **USECASE SCENARIO**

A gentleman lost his card in the club. He wants to pay for lost card and leave.

### i) HINWEIS

This recovery card option takes 50,-€ "card restore fee" and shows 0,-€ balance cards.

- Go to the Exit VU
- Select "Manage card" button at the top right corner

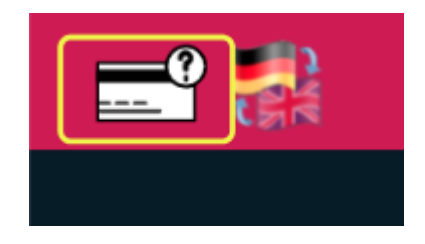

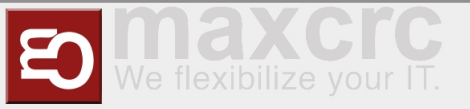

- Confirm personnel access with the manager card
- Select "Lost card" option

| DAS | element' NÄCHSTEN | I SCHRITT A | USWÄHLEN    | <b>.</b> |
|-----|-------------------|-------------|-------------|----------|
|     |                   |             |             |          |
|     | Geld abheben      |             | Karte laden |          |
|     | Verlorene Karte   |             | Spind lösen |          |
|     | ZURÜCK            |             |             |          |

• Visually find the lost card in the list by a locker number or issue date/time

|              | VERLORENE KARTE |                |                 |          |
|--------------|-----------------|----------------|-----------------|----------|
|              |                 |                |                 |          |
| Kartennummer | Spind           | Kartenguthaben | Ausgabedatum    |          |
| 556E212A     | 66              | 0,00€          | 19.01.22, 12:47 | <b>→</b> |
| 8A942D84     | 65              | -23,00€        | 19.01.22, 12:23 | →        |
| D2791A23     | 121             | -10,00€        | 18.01.22, 11:39 |          |
| 29C76D50     |                 |                |                 |          |
| 238A56C2     |                 |                |                 |          |
| A1409788     |                 |                |                 |          |
|              |                 | 4 1 yon 2 →    |                 |          |
|              |                 |                |                 |          |
| ZURÜCK       |                 |                |                 |          |
|              |                 |                |                 |          |

- Check the card details for additional information if needed
- Select "Payment" button and pay for the card with either cash or a credit card. Additional 50,- € "card restore fee" is included in this case.

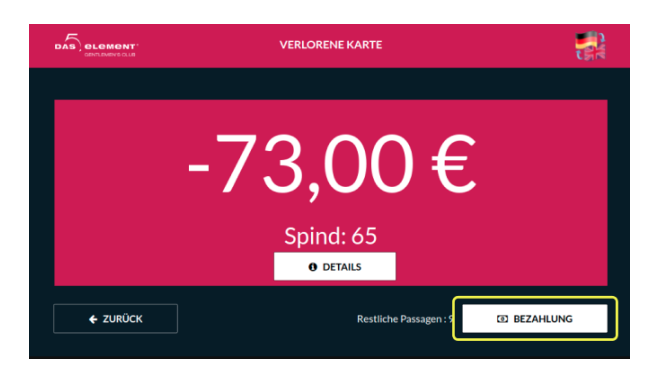

The manager can now open the door for him, and gentleman can leave the club.

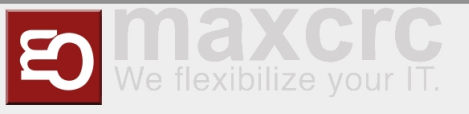

Entrance VU

# 🔥 USECASE SCENARIO

A gentleman lost his card in the club. He wants to stay and continue the party.

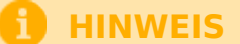

This recovery card option shows only cards with 0,-€ or negative balance.

- Go to the Entrance VU through the gate
- Select "Manage Card" button at the top right corner

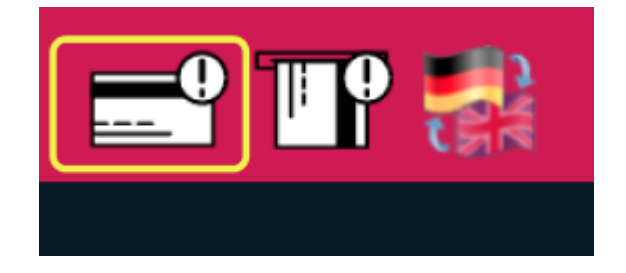

- Confirm personnel access with the manager card
- Enter locker number for the lost card

|        | Bitte geben Sie die Spindnummer der verlorenen Karte ein |        |  |  |
|--------|----------------------------------------------------------|--------|--|--|
|        |                                                          |        |  |  |
| ZURŪCK |                                                          | WEITER |  |  |

Check the card details for additional information if needed

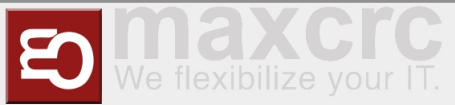

Select "Payment" button and pay for the card with either cash or a credit card. Additional 50,- € "card restore fee" is included in this case.

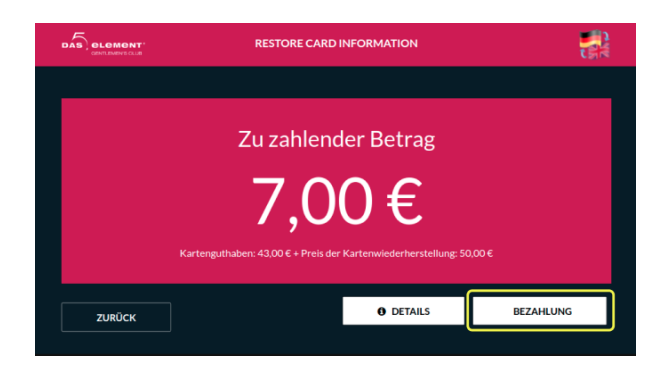

- Take a newly reissued card from the VU.
- All information on the card such as amount of free products, locker number, entrance/exit count is copied from the lost card to a new one.
- The last recorded "entrance" is removed on a new card.
- The gentleman now can enter the gate with this new card and continue the party.

## Lost Card Ladies Workflow

Exit VU

### USECASE SCENARIO

A lady lost her card with positive balance on it in the club. She wants to withdraw money from the card and leave.

### 🚹 HINWEIS

This recovery card option shows only cards with positive non-zero balance.

- Go to the Exit VU
- Select "Manage card" button at the top right corner

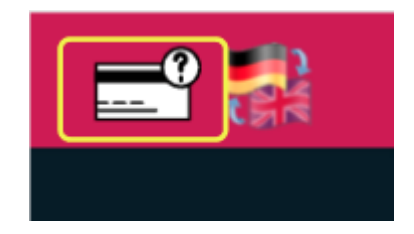

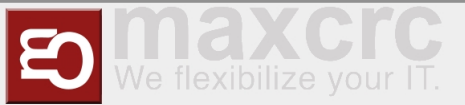

- Confirm personnel access with the manager card
- Select "Withdraw money" option

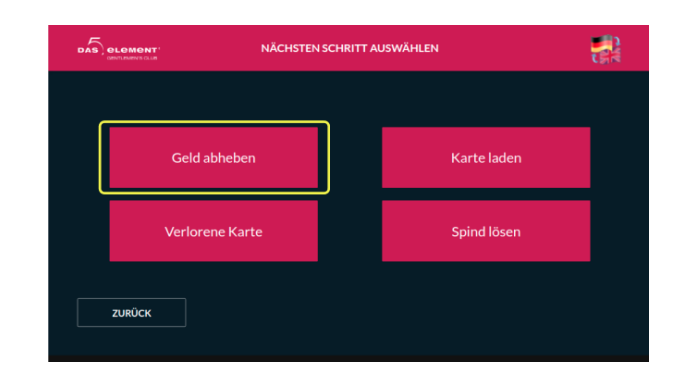

Visually find the lost card in the list by a locker number or issue date/time

| GELD ABHEBEN |                                          |                                                                                        |                                                                                                    |
|--------------|------------------------------------------|----------------------------------------------------------------------------------------|----------------------------------------------------------------------------------------------------|
| Spind<br>223 | Kartenguthaben<br>81,00€                 | Ausgabedatum<br>16.12.21, 15:11                                                        | -                                                                                                    |
| 257          | 30,00 €                                  | 09.12.21, 13:42                                                                        | -                                                                                                    |
| 267          | 0,30 €                                   | 26.11.21, 14:19                                                                        | -                                                                                                    |
|              |                                          | 05.11.21, 20:44                                                                        | <b>→</b>                                                                                                    |
|              |                                          | 22.09.21, 08:08                                                                        | <b>→</b>                                                                                                    |
|              |                                          |                                                                                        |                                                                                                    |
|              |                                          |                                                                                        |                                                                                                    |
|              |                                          |                                                                                        |                                                                                                    |
|              | Spind<br>223<br>257<br>267<br>253<br>239 | Spind Kartenguthaben   223 8100 €   257 3000 €   267 0.30 €   253 2000 €   239 38.00 € | Spind Kartenguthaben Ausgabedstum   223 8100 € 16.12.21.15.11   257 3000 € 09.12.21.13.42   267 0.30 € 26.11.21.14.19   253 2000 € 05.11.21.20.44   239 38.00 € 22.09.21.08.08 |

- Check the card details for additional information if needed
- Select "Payout" button and withdraw money from the card.

|          | GELD ABHEBEN                 |           |  |  |  |  |
|----------|------------------------------|-----------|--|--|--|--|
|          | 30,00€                       |           |  |  |  |  |
|          | Spind: 257<br>• DETAILS      |           |  |  |  |  |
| ✓ ZURÜCK | Gültig bis : 09.12.22, 14:42 | AUSZAHLEN |  |  |  |  |

• The manager can now open the door, and the person can leave the club.

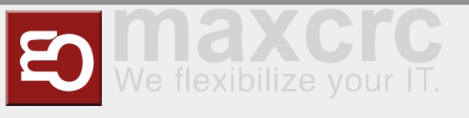

# Load Card Workflow

Exit VU

### 📋 USECASE SCENARIO

If the system did not work correctly for some technical reason,

people left the club without paying for services,

this option allows paying owed money once the correct operation of the system resumes.

**1** HINWEIS

This payment card option shows only cards with nagative balance.

- Go to the Exit VU
- Select "Manage Card" button at the top right corner

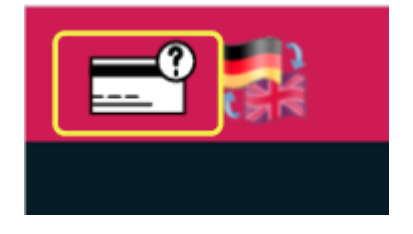

- Confirm personnel access with the manager card
- Select "Load card" option

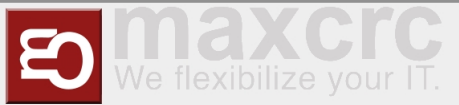

|        | NÄCHSTEN SCHRITT / | AUSWÄHLEN   |   |
|--------|--------------------|-------------|---|
| Geld   | abheben            | Karte laden |   |
| Verlo  | rene Karte         | Spind lösen | , |
| ZURÜCK |                    |             |   |

Visually find the lost card in the list by a locker number or issue date/time

|              | BI BLOMONT' KARTE LADEN |                | DLOMENT' KARTE LADEN |          |  |  |
|--------------|-------------------------|----------------|----------------------|----------|--|--|
| Kartennummer | Spind                   | Kartenguthaben | Ausgabedatum         | _        |  |  |
| D2791A23     | 121                     | -10,00 €       | 18.01.22, 11:39      |          |  |  |
| 29C76D50     | 59                      | -30,00 €       | 18.01.22, 08:22      | <b>→</b> |  |  |
|              |                         |                |                      |          |  |  |
|              |                         |                |                      |          |  |  |
|              |                         |                |                      |          |  |  |
| ZURÜCK       |                         |                |                      |          |  |  |
|              |                         |                |                      |          |  |  |

- Check the card details for additional information if needed
- Select "Payment" button and pay for the card with either cash or a credit card

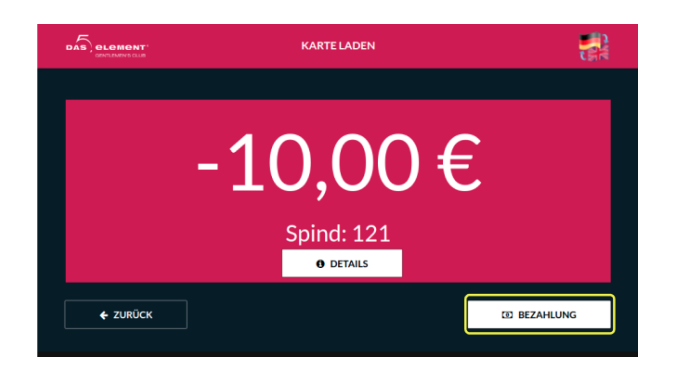

The manager can now open the door for him, and gentleman can leave the club.

## Unbind Locker Workflow

#### Exit VU

### 👘 USECASE SCENARIO

A gentleman left the club without payment. While the police is looking for him,

the locker can be used by another person.

This option allows to unbind locker from the card.

- Go to the Exit VU
- Select "Manage card" button at the top right corner

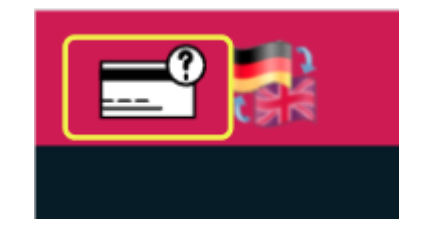

- Confirm personnel access with the manager card
- Select "Unbind locker" option

| DAS | element' NÄCHSTE | I SCHRITT AUSWÄHLEN |      |
|-----|------------------|---------------------|------|
|     |                  |                     |      |
|     | Geld abheben     | Karte I             | aden |
|     | Verlorene Karte  | Spind I             | ösen |
|     | ZURŮCK           |                     |      |

• Visually find the card that you wish to unbind locker from in the list

|              |       | SPIND LÖSEN    |                 |   |
|--------------|-------|----------------|-----------------|---|
| Kartennummer | Spind | Kartenguthaben | Ausgabedatum    |   |
| C0A96228     |       |                | 24.01.22, 08:42 |   |
| 67E9F924     | 71    | 43,00 €        | 20.01.22, 07:17 |   |
| 627FCAA8     | 70    | 20,00 €        | 19.01.22, 14:55 | → |
| 940DDC65     | 68    | 20,00€         | 19.01.22, 14:14 | - |
| 684AA252     |       | 20,00 €        |                 |   |
|              |       |                |                 |   |
|              |       | < 1von 16 •    |                 |   |
| ZURÜCK       |       |                |                 |   |

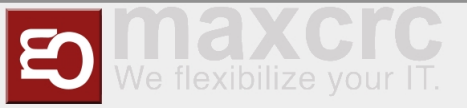

Unbind the locker by pressing "OK"

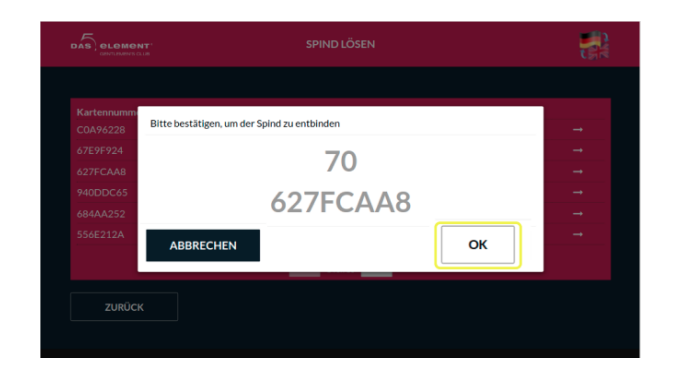

# Gift Cards Workflow

## Buying and Using Gift Cards on Entrance VU

Select "Gentleman"/"GiftCard" option

|             | KARTEN                                |                   |
|-------------|---------------------------------------|-------------------|
|             |                                       |                   |
| Herren      |                                       | Check-In          |
| Bitte QR-CC | xde scannen, um eine RFID-Geschenkkar | te zu erhalten    |
|             | KARTEN > HERREN                       |                   |
|             |                                       |                   |
| Gutschein   | Tageskarte Herren                     | 10er Karte Herren |
| ZURÜCK      |                                       |                   |

Select one of the available gift cards (50,- € ; 70,- € ; 100,- € ; 140,-€)

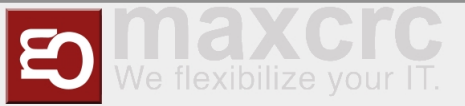

| DAS | Guernmerten a |  |     |  |
|-----|---------------|--|-----|--|
|     | 50            |  | 70  |  |
|     | 100           |  | 140 |  |
|     | ZURÜCK        |  |     |  |

• Select "Payment" button and pay for the card with either cash or a credit card.

|                 | WAR     | ENKORB |           | -          |
|-----------------|---------|--------|-----------|------------|
|                 |         |        |           |            |
| Decedulat       |         | Annahi | Finalmair | Summe      |
| Gutschein 50    |         | 1      | 0.00 €    | 0.00.€     |
| Kartenaufladung |         |        | 50.00 €   | 50.00 €    |
|                 |         |        | Gesam     | t: 50,00 € |
|                 |         |        |           |            |
| ZURÜCK          | ABBRUCH |        | BE        | ZAHLUNG    |

- Take the card
- Select "Check-in" option

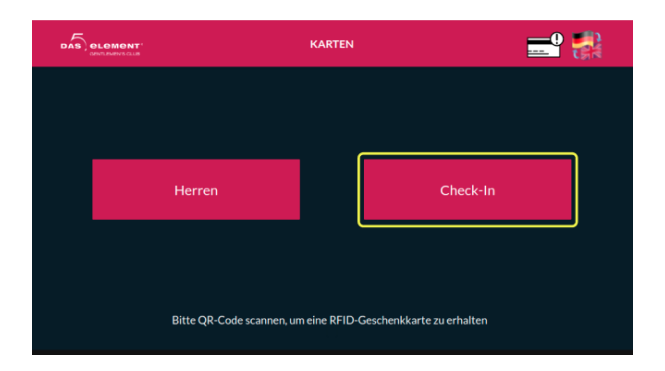

- Insert the card again
- Select locker size

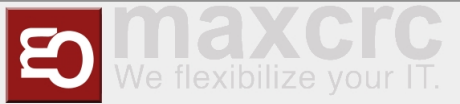

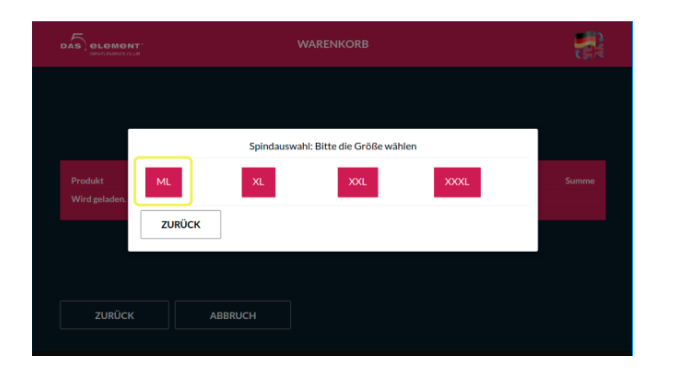

Select "Payment" button, wait for payment to finish, take the card

| Produkt<br>ussen (merren) |           | Anzahl      | Einzelpreis | Summe        |
|---------------------------|-----------|-------------|-------------|--------------|
|                           |           |             |             | 0,00 €       |
|                           |           |             |             | 0,00€        |
|                           |           |             |             | 0,00 €       |
|                           |           |             |             | 0,00 €       |
|                           |           |             |             | 0,00 €       |
|                           |           |             |             | 50,00 €      |
|                           |           |             |             | 0,00 €       |
|                           | Gutscheir | n: -50.00 € | G           | esamt: 0.00€ |

Enter the gate

After that, gift card can be used as a regular gentleman card.

### **i** HINWEIS

Funds on a gift card can not be paid out on Exit VU, and can only be used as pay for the next entrance or to purchase goods on POS.

# Buying gift cards in web shop and using them on Entrance VU

### **HINWEIS**

You can buy gift cards in web shop as a registered user, or using a "Guest mode".

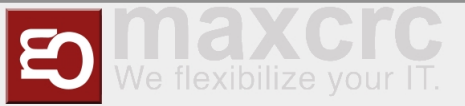

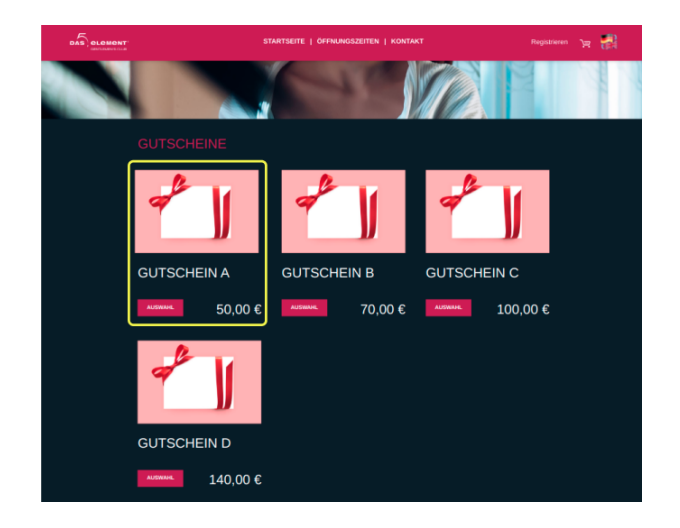

From the main shop page select a gift card that you want to buy

Confirm your selection on the cart page

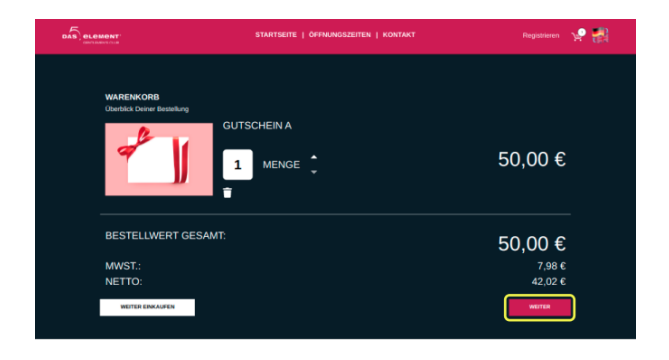

Next, if you've already registered before, enter your login information. Alternatively, you can choose a "Guest" mode and proceed without registration.

|                                                                                                    | STARTSEITE   ÖFFN                      | UNGSZEITEN   KONTAKT                                                                                                    | Registrieren 🦞 📳                                                             |
|----------------------------------------------------------------------------------------------------|----------------------------------------|----------------------------------------------------------------------------------------------------|------------------------------------------------------------------------------|
| ANMELDEN<br>Ein Inden schon ein Konto<br>I died Annee<br>I died Annee<br>Login marken<br>Haders Ein noch keinen Account? <u>Jackt auso</u><br>Danick | Passwort vergessen?<br>Ikm<br>AMMELDIN | CUEST<br>thinkine kare<br>kudevorate kare<br>kudevorate kare<br>Methoda and a<br>Methoda and<br>Methoda and | BESTELLEN<br>1 - Gutschein A 50.00 C<br>Summer: 50.00 C<br>ent luidit. 7 m C |

On the next step select desired payment provider

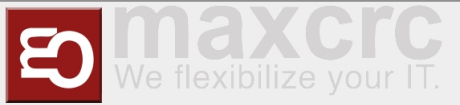

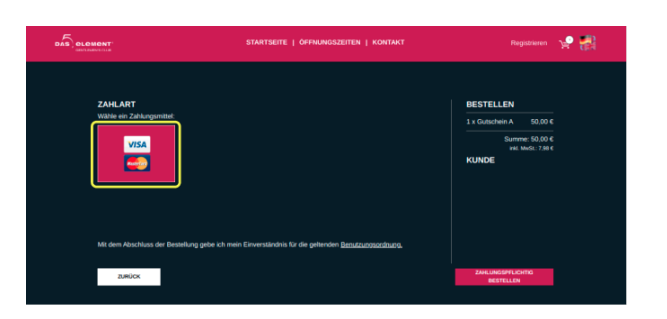

- Click "Payment" button. You will be redirected to a payment provider page
- Enter payment data and pay for your gift card

| Parwith: VISA                          |                                    |                      |
|----------------------------------------|------------------------------------|----------------------|
| Cwevector's www*<br>Guest              |                                    |                      |
| Com states*<br>1265363247347347        |                                    |                      |
| Earwy nam (an / vvv)*<br>02 ~ / 2023 ~ | Cardo usere-carton codes* :<br>123 | 0                    |
|                                        | Yes. I confirm my payment          |                      |
|                                        | S Cancel                           |                      |
|                                        |                                    | Payment processed by |

### HINWEIS

After that, you will be redirected to a page where you can download invoice and gift cards in PDF format, or if you are a registered user, they will be emailed to you after you finish transaction.

|                           |                                 | ÖFFNUNGSZEITEN   KO  | ITAKT  |                  | ж 🚮 |
|---------------------------|---------------------------------|----------------------|--------|------------------|-----|
|                           |                                 |                      |        |                  |     |
|                           | VIELEN DA                       | NK FÜR DEINE BESTELL | UNG    |                  |     |
| Produkt                   | Sie ensalen in K                | Preis                | Menge  |                  |     |
| Gutschein A               |                                 | 50,00 €              |        | 50.00 €          |     |
|                           |                                 |                      |        | Summe: 50,00 €   |     |
| RECHNUNG<br>HERUNTERLADEN | GESCHENKKARTEN<br>HERUNTERLADEN | E-Mail               | SENDEN | WEITER EINKAUFEN | ח   |
|                           |                                 |                      |        |                  |     |
|                           |                                 |                      |        |                  |     |

Scan the barcode from the gift card PDF on the Entrance VU barcode reader with any convenient for you method (print it or use a smartphone)

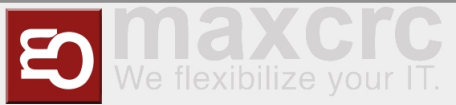

|                 | WARENKORB |             |            |
|-----------------|-----------|-------------|------------|
| Produkt         | Aozabi    | Finzeloreis | Summe      |
| REID Gift Card  |           | 0.00 €      | 0.00 €     |
| Kartenabhebung  |           | -50.00 €    | -50.00 €   |
| Kartenaufladung |           |             |            |
|                 |           | Gesa        | mt: 0,00 € |
|                 | RUCH      | ВВ          | ZAHLUNG    |

- Select "Payment" button, wait for payment to finish, take the card
- Select "Check-in" option

| DAS | OLOMONT' |                           | KARTEN       |                           | <b>=</b> ? |
|-----|----------|---------------------------|--------------|---------------------------|------------|
|     |          |                           |              |                           |            |
|     |          |                           |              |                           |            |
|     |          | Herren                    |              | Check-In                  |            |
|     |          |                           |              |                           |            |
|     |          | Bitte QR-Code scannen, ur | n eine RFID- | Geschenkkarte zu erhalten |            |

- Insert the card again
- Select locker size

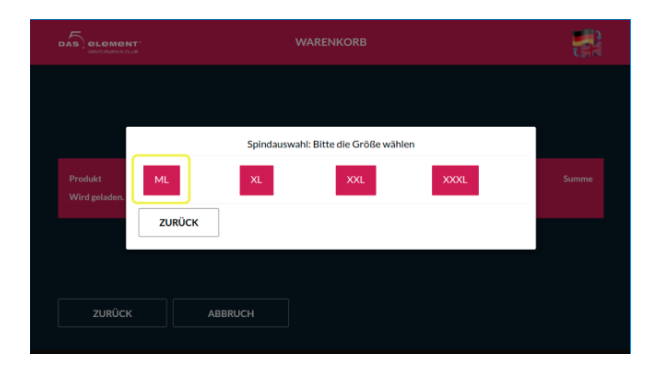

Select "Payment" button, wait for payment to finish, take the card

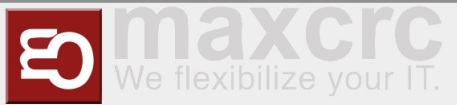

|                       |                  |             | C. B. C.      |
|-----------------------|------------------|-------------|---------------|
| Produkt               | Anzahl           | Einzelpreis | Summe         |
| Softgetränke (Herren) |                  |             | 0,00 €        |
|                       |                  |             | 0,00 €        |
|                       |                  |             | 0,00 €        |
|                       |                  |             | 0,00€         |
|                       |                  |             | 0,00€         |
|                       |                  |             | 50,00 €       |
|                       |                  |             | 0,00€         |
| Gut                   | schein: -50,00 € | € G€        | esamt: 0,00 € |
| 7100000               | 7                |             | BEZAHLUNG     |

Enter the gate

# Ladies Cards and Deposit

## **Issuing a Lady Card**

### 🚹 HINWEIS

You can issue a lady card and assign a deposit for it on POS as a "kasse2" user. In the process of issuing a card all funds that are left on the card from previous owners will be discarded.

Log in to POS and select "RFID Karte Damen" tile

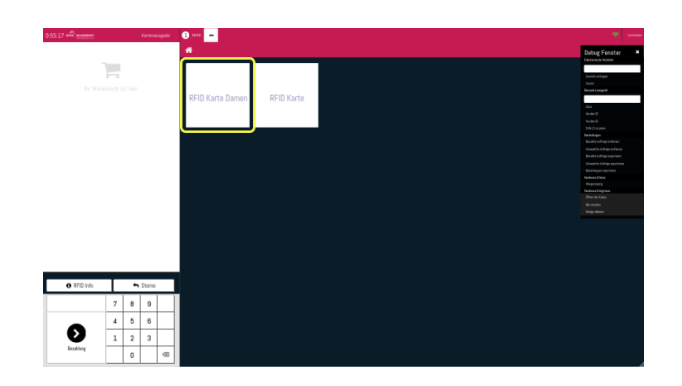

Select "RFID Damen Karte mit Steuer" card type

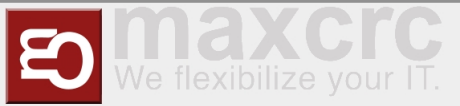

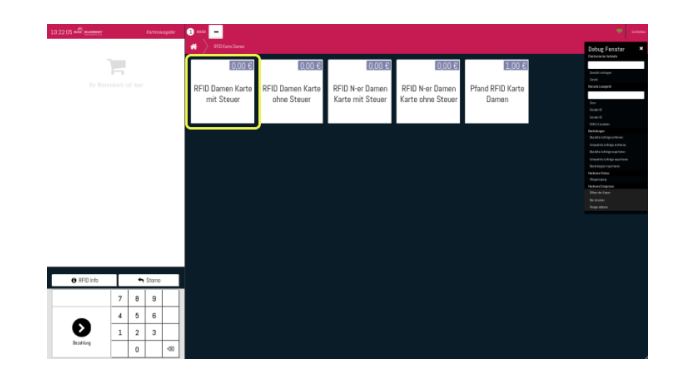

Select "Add new user" icon at the top and fill in all necessary user data. Once you are done, click "Save" button (looks like an old school diskette).

| 1029-34 Ramonageire | e                                                |                                                               | ÷                                                                                                    |
|---------------------|--------------------------------------------------|---------------------------------------------------------------|----------------------------------------------------------------------------------------------------|
|                     | K Žizlick (R. Roseberander) Q.                   | <b>4</b> +                                                    | Dabug Fenster                                                                                                    |
|                     | Elena                                            | C                                                             | Durit straps<br>Data<br>Nation                                                                                                    |
|                     | 20um Scale<br>Stude State<br>Postfoktatel 542521 | k Mar ziewałgoskow<br>Telefee 9029234<br>Gebutetnę 14.01.2022 | to<br>Gain D<br>Gaine S                                                                                                    |
|                     | Sana                                             |                                                               | Edi U estera<br>Balakega<br>Balakega                                                                                                    |
|                     |                                                  |                                                               | Daniel II. A filip an Artic<br>Daniel II. A filip and Artic<br>Marcin A. Artic and Artic<br>Marcin II. Artic and Artic<br>Daniel II. Artic<br>Backdogus operations |
|                     |                                                  |                                                               | Sankan Tahu<br>Pengeng<br>Sankan Segara<br>Penda Tana                                                                                                    |
|                     |                                                  |                                                               | Britalm<br>Programmer                                                                                                    |

Confirm user selection by pressing "Kunde auswahlen" button.

| Kartovausgobe | 3              |                                                         |                                 |                 |                                                                                                    |
|---------------|----------------|---------------------------------------------------------|---------------------------------|-----------------|----------------------------------------------------------------------------------------------------|
|               | < Zurick       | Q Forders and R                                         |                                 | Kante aurwählen | Debog Fanster<br>Decembration                                                                                  |
|               |                | Elena                                                   |                                 |                 | Louis de la companya de la companya de la companya de la companya de la companya de la companya de la companya |
|               | Advess<br>E-Ma | e Shefe, 142523, Stalt, Durashland<br>8 elemej3pnal.com | Berede<br>Geburtstag 14.01.2022 |                 | Bernik Longolt<br>Son                                                                                          |
|               | 546            | + 101234                                                |                                 |                 |                                                                                                    |
|               | Nano           |                                                         |                                 |                 | bootenes.                                                                                                    |
|               |                |                                                         |                                 |                 | Bendin Unity of Server                                                                                         |
|               |                |                                                         |                                 |                 |                                                                                                    |
|               |                |                                                         |                                 |                 |                                                                                                    |
|               |                |                                                         |                                 |                 |                                                                                                    |
|               |                |                                                         |                                 |                 |                                                                                                    |
|               |                |                                                         |                                 |                 |                                                                                                    |
|               |                |                                                         |                                 |                 |                                                                                                    |
|               |                |                                                         |                                 |                 | The Brown Findiproces                                                                                          |
|               |                |                                                         |                                 |                 |                                                                                                    |
|               |                |                                                         |                                 |                 |                                                                                                    |
|               |                |                                                         |                                 |                 | Top days                                                                                                    |

Scan an RFID card that will be issued to the lady.

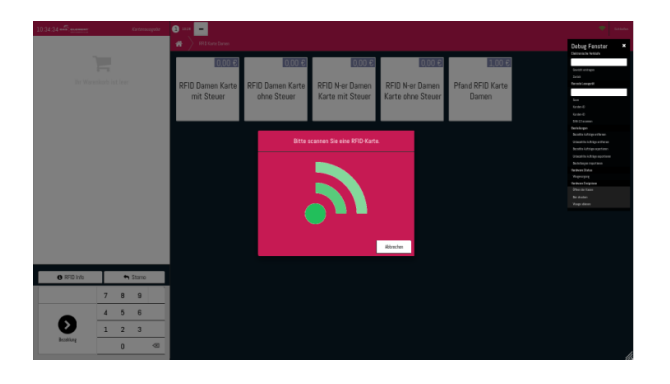

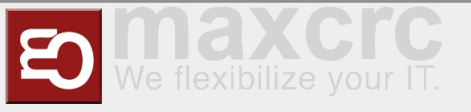

• You will see that two products were added to the order. Confirm it by pressing the button at the bottom left.

| 10 Damen Karte mit Stauer                                                                                                    | Katini                                 | 0,00 E          | ana 🗕                          |                                 |                                     |                                      |                           | Peter Fereter                                                                                                    |
|----------------------------------------------------------------------------------------------------|----------------------------------------|-----------------|--------------------------------|---------------------------------|-------------------------------------|--------------------------------------|---------------------------|----------------------------------------------------------------------------------------------------|
| 1,000 Exhetr(so) 22.000 K / Ex<br>697736843,044, Elvee<br>mees Normal Taket<br>1,000 Exhetr(so) 22.000 K / Ex<br>607734643,6343, Elves | delt(on)<br>Gesamtsumme:<br>Dream 0.00 | ало с<br>0,00 С | RFID Damen Karte<br>mit Steuer | RFID Damen Karte<br>ohne Steuer | RFID N-er Damen<br>Karte mit Steuer | RFID N-er Damen<br>Karte ohne Steuer | Pfand RFID Karte<br>Damen | Entransiste Valued<br>Annet Antopa<br>Dente<br>Dente Antopa<br>Sea<br>Sea<br>Sea<br>Sea<br>Sea<br>Sea<br>Sea<br>Sea<br>Sea<br>Se                                                                                                    |
|                                                                                                    |                                        |                 |                                |                                 |                                     |                                      |                           | Including the Audit of Dispersion of Dispersion of Dispers |
|                                                                                                    |                                        |                 |                                |                                 |                                     |                                      |                           |                                                                                                    |
| O FFD Info                                                                                                    | 🕈 Store                                |                 |                                |                                 |                                     |                                      |                           |                                                                                                    |
| 0 #FD 146                                                                                                    | • Store<br>7 8 9                       |                 |                                |                                 |                                     |                                      |                           |                                                                                                    |
| 0 170 Hz                                                                                                    | • 5tore<br>7 8 9<br>4 5 6<br>1 2 3     |                 |                                |                                 |                                     |                                      |                           |                                                                                                    |

• After that, make confirmation with a manager card and take the newly issued card.

### Assigning a Deposit to the issued Lady Card

After issuing a lady card, you can assign a deposit to it at any time.

Log in to POS as "kasse2" user and select "RFID Karte Damen" tile

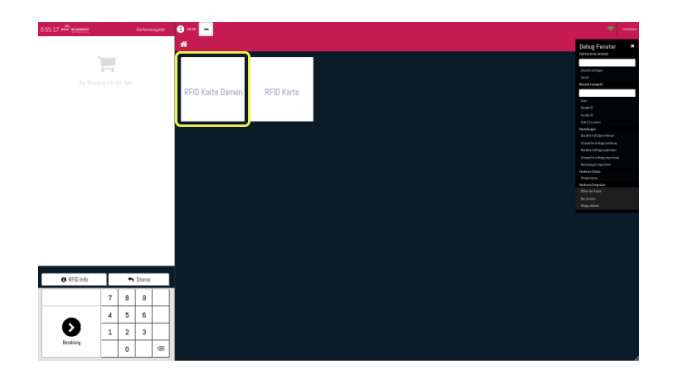

Select "Pfand RFID Karte Damen" tile

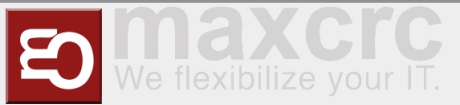

|            |   |          |             | # > #Diatebase                 |                                 |                                     |                                      |                           | Debug Fenater<br>Detrace lotate                                                                                                    |
|------------|---|----------|-------------|--------------------------------|---------------------------------|-------------------------------------|--------------------------------------|---------------------------|----------------------------------------------------------------------------------------------------|
|            |   |          |             | 0,00 €                         | 0,00 €                          | 0,00 €                              | 0.00 €                               | 1,00 €                    | Dank of the                                                                                                    |
|            |   |          |             | RFID Damen Karte<br>mit Steuer | RFID Damen Karte<br>ohne Steuer | RFID N-er Damen<br>Karte mit Steuer | RFID N-er Damen<br>Karte ohne Steuer | Pfand RFID Karte<br>Damen | Sent<br>Period corpora<br>E24402591<br>Nam<br>Game O<br>Game O                                                                                                    |
|            |   |          |             |                                |                                 |                                     | ·                                    |                           | Backhapan<br>Sustain Jahopan Albana<br>Manakhadhapan Albana<br>Sustain Jahopan Jahopan<br>Manakhadhapan Jahopan<br>Sustain Jahopan<br>Na Jahopan<br>Na Jahopan<br>Na Jahopan                                                                                                    |
|            |   |          |             |                                |                                 |                                     |                                      |                           | ingkandopun<br>Antoin<br>Ankalan<br>Kapathan                                                                                                    |
| Q RFD into | 7 |          | Store       |                                |                                 |                                     |                                      |                           | Balandar<br>David<br>Balandar<br>Bagi And                                                                                                    |
| 0 FD Into  | 7 | <b>1</b> | Starra<br>9 |                                |                                 |                                     |                                      |                           | to constant<br>and the second second sec |

Scan a lady's card that you wish to assign a deposit for

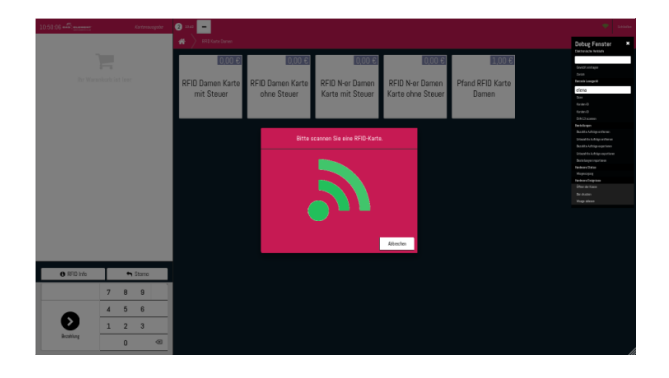

• A deposit will be assigned to the scanned card and the same deposit amount will be withdrawn from it after pressing "Bezahlung". The card will have a negative balance at this point.

| 10.52.49 and memory                                                                                                    | Китегнар                                                    | e 📀 🗕                                                                                                    |                                 |                                     |                                      |                           | *             |
|----------------------------------------------------------------------------------------------------|-------------------------------------------------------------|----------------------------------------------------------------------------------------------------|---------------------------------|-------------------------------------|--------------------------------------|---------------------------|---------------|
| Phat RP Gotts Deves   1.000 Execution   1.000 Execution   0.000 Execution   0.000 Execution | / Dahrigan<br>/ Dahrigan<br>// Exhangen<br>// Beasent GUB C | e diama diama di<br>Ana diama diama d<br>Ana diama diama diama diama diama diama diama diama diama diama diama diama diama diama diama diama diama diama diama diama diama diama diama diama diama diama diama diama diama diama diama diama diama diama diama diama diama diama dia | RFID Damen Karte<br>ehne Stever | BFID N-er Damen<br>Karte mit Steuer | RFID N-er Damen<br>Karte ohne Steuer | Pfand RFID Karte<br>Damen | bold products |
| O RFID Info                                                                                                    | Storne                                                      |                                                                                                    |                                 |                                     |                                      |                           |               |
|                                                                                                    | 7 8 9                                                       |                                                                                                    |                                 |                                     |                                      |                           |               |
|                                                                                                    | 4 5 6                                                       |                                                                                                    |                                 |                                     |                                      |                           |               |
| V                                                                                                    | 1 2 3                                                       |                                                                                                    |                                 |                                     |                                      |                           |               |
| harring                                                                                                    | 0 4                                                         |                                                                                                    |                                 |                                     |                                      |                           |               |

Confirm the transaction with the manager card

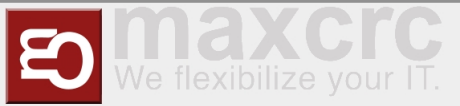

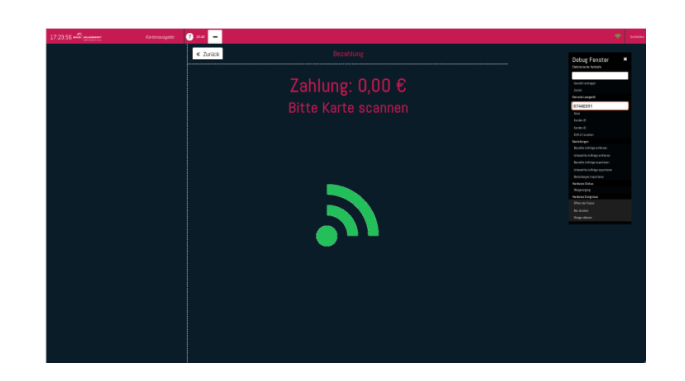

### **Returning a Card with Deposit**

You can return a card that has a deposit assigned to it at the entrance VU.

**Note**: Before returning a card with deposit on it, make sure that it doesn't have negative balance. If the card has negative balance, it needs to be replenished at the exit VU.

At the entrance VU select "Return a card" button at the top right corner

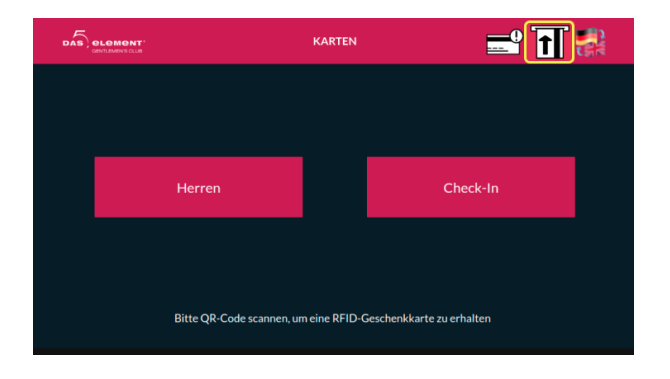

Insert a card that has a deposit assigned to it. All other cards will be ignored.

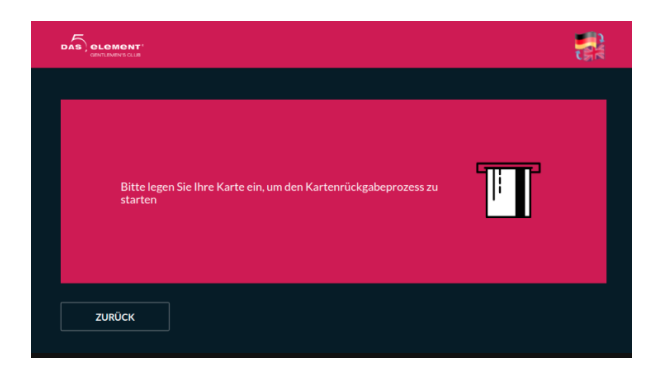

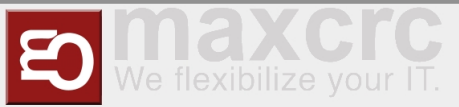

Select "Payout" button.

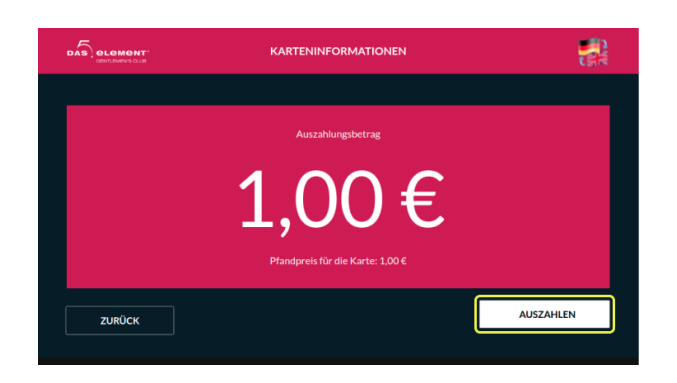

Take the money. If the card has a positive balance on it, the amount of payout will be equal to " card balance + the price of the deposit".

|                                | AUSZAHLEN                 |   |
|--------------------------------|---------------------------|---|
|                                |                           |   |
| der Vorgang wird gespeichert   |                           | ÷ |
| Rückzahlung 1,00 €. Zurückgeza | hit 1,00 €                | 2 |
|                                | Bitte das Geld Entnehmen! |   |
|                                |                           |   |
|                                |                           |   |
|                                |                           |   |
|                                |                           |   |
|                                |                           |   |
|                                |                           |   |
|                                |                           |   |